# 

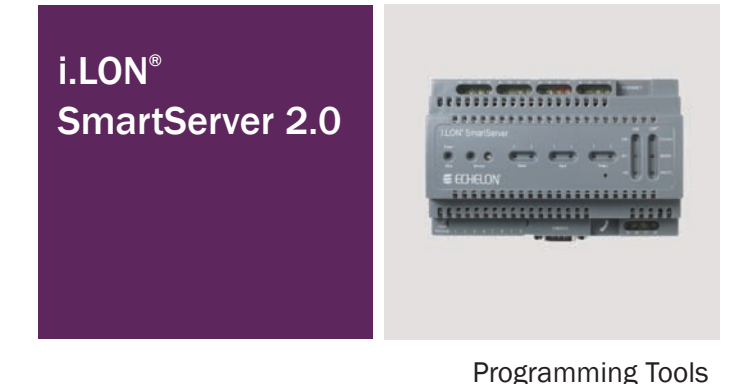

Quick Start Guide

Welcome to the i.LON SmartServer 2.0 Programming Tools. You can use these tools to create Freely Programmable Modules (FPMs). FPMs are custom C or C++ applications and drivers that you develop to customize the functionality of the SmartServer. You can use FPM applications to supplement the built-in applications on the SmartServer and provide solutions for a number of custom application requirements, including energy optimization, data analysis, lighting control, and room control. You can use FPM drivers to send data from the SmartServer's RS-232 or RS-485 ports to an FPM application or a built-in application on the SmartServer (for example, a Scheduler or a Data Logger). This guide provides a guick overview of how to install the i.LON SmartServer 2.0 Programming Tools, create an FPM application, and deploy the FPM application on the SmartServer. See the i.LON SmartServer 2.0 Programming Tools User's Guide for more information.

#### Step 1: Install the i.LON SmartServer 2.0 Programming Tools

- Before installing, check www.echelon.com/ilon for the latest SmartServer service pack and updates. See the installation instructions included with the service pack or update for more information.
- Insert the i.LON SmartServer 2.0 Programming Tools DVD into your computer. If the installation program fails to start, navigate to your DVD-ROM drive and run setup.exe.
- 3. Click Install Products, click Echelon i.LON SmartServer 2.0 Programming Tools, and then follow the instructions in the Setup Wizard.

#### Step 2: Create an FPM Application

 Use the NodeBuilder Resource Editor to create a user-defined functional profile for your FPM. If the NodeBuilder Resource Editor is not installed on your computer, you can install NodeBuilder Resource Editor from the i.LON SmartServer 2.0 Programming Tools DVD. If you are implementing an FPM based on a standard profile, you can create a user profile that inherits from the standard profile. To deploy FPMs on your SmartServer, your SmartServer must have a programming license installed on it. If you do not have a SmartServer Model 7210xR-439 or 7210xR-440, on which the programming license is pre-installed, you can order it (Echelon Model 72161) from www.echelon.com/ilon/activate.

#### Step 3: Deploy the FPM Application

- 1. Use the i.LON SmartServer 2.0 Programming Tool to upload the FPM to your SmartServer.
- 2. Add a new internal device to a LonWorks channel on the SmartServer that uses the static XIF file that you created for the FPM application in Step 2.

3. Test the FPM application with the View – Data Points Web page.

See the FPM QuickStart Exercise in Chapter 1 of the *i.LON* SmartServer 2.0 Programming Tools User's Guide for details on these steps.

## Step 2: Continued

- Copy the device resource files (.typ, .fmt, .fpt, .enu extensions) to the /lonWorks/types/user/<YourCompany> folder on the SmartServer flash disk.
- 3. Use a text editor such as Notepad to create a Neuron C model file (.nc extension) that defines your device interface. Use the i.LON SmartServer LONWORKS® Interface Developer to convert your Neuron C model file to a XIF file. Copy the XIF file to the /IonWorks/Import/<YourCompany> folder on the SmartServer flash disk.
- 4. Start the i.LON SmartServer 2.0 Programming Tool. To do this, click Start, point to Programs, point to Echelon i.LON SmartServer 2.0 Programming Tools, and then click i.LON SmartServer 2.0 Programming Tools.
- 5. Use the i.LON SmartServer 2.0 Programming tool to create a new FPM project.
- 6. Write and build your FPM application in C or C++ with the i.LON SmartServer 2.0 Programming tool.

See the FPM QuickStart Exercise in Chapter 1 of the *i.LON* SmartServer 2.0 Programming Tools User's Guide for details on these steps.

## Step 4: Get more information

- 1. Read the SmartServer documentation, which is installed in the **Echelon i.LON** program folders. A good starting point is the FPM QuickStart Exercise in Chapter 1 of the *i.LON SmartServer 2.0 Programming Tools User's Guide*. You can find this guide in the **Echelon i.LON SmartServer 2.0** Programming Tools program folder.
- 2. Get information on free online training and live training classes at www.echelon.com/training.
- 3. Get information on support for your SmartServer at www.echelon.com/support.
- Get the latest documentation on all Echelon products at www.echelon.com/docs.